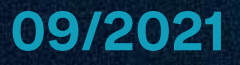

# Guide de prise en main poste

### **Crosscall Core M5**

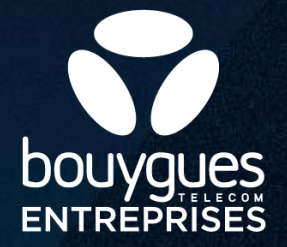

### Le smartphone Core-M5 + Xdock

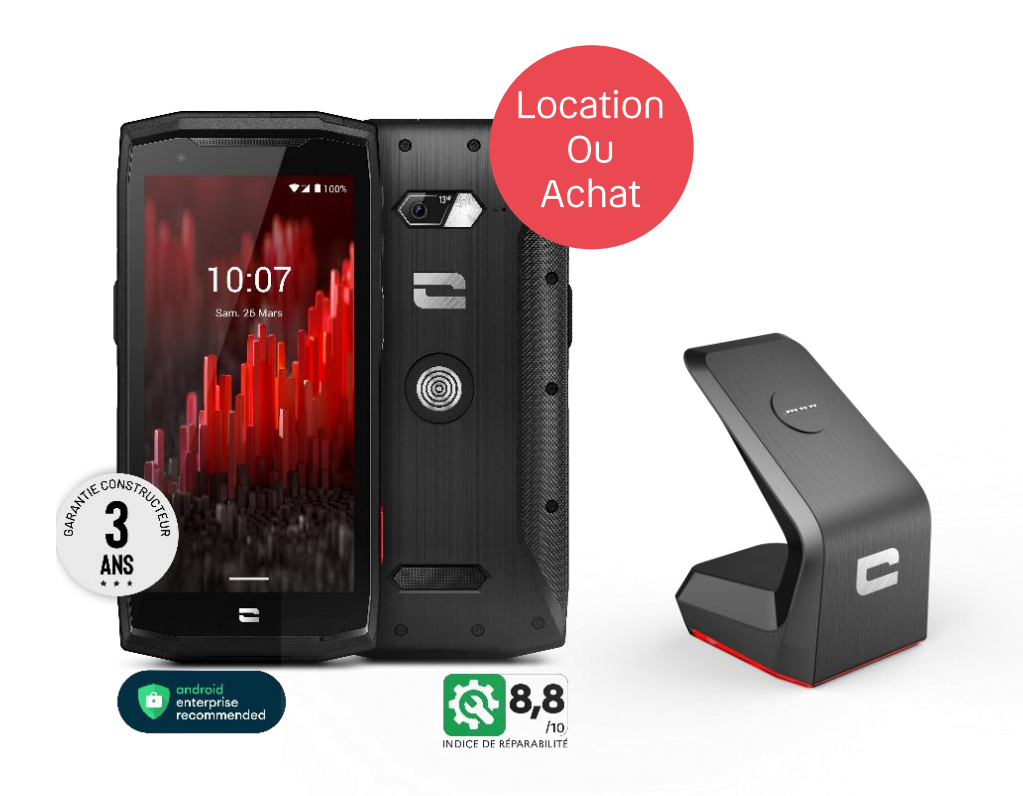

DAS Tête/Tronc : 1,54 W/kg – 0,78 W/kg DAS Membres : 1;83 W/kg

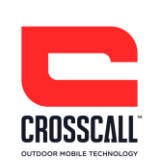

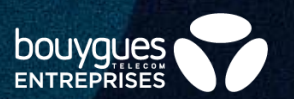

- Ecran IPS Corning Gorilla Glass 3 4,94 pouces
- Certifié IP68 : étanche tous corps liquides
- Compatible X-Link (recharge sans fil, transfert de données et fixation)
- Appareil photo Sony 12MP avec autofocus
- Caméra frontale 2MP
- Double SIM
- Bluetooth 5.0
- Autonomie en veille (4G) : 4 heures / Autonomie en communication (2G/3G) : 17 heures / Autonome en GPS : 7 heures
- 32 Go de mémoire interne (extension possible via carte mémoire)
- Glove-touch (compatible gants) & wet-touch (doigts/écran mouillés)

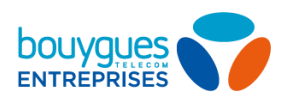

### **Poste Crosscall Core M5**

2

- 1. Prise Jack 3.5
- 2. Récepteur
- 3. Tiroir d'insertion de carte SIM
- 4. Bouton Marche / Arrêt
- 5. Capteur de lumière
- 6. Appareil photo avant
- 7. Bouton de volume +/-
- 8. Touche programmable Crosscall
- 9. Microphone
- 10. Port USB C
- 11. Anti-bruit
- 12. Flash
- 13. Appareil photo principal
- 14. X-Link
- 15. Haut parleur
- 16. Crochet de sécurité

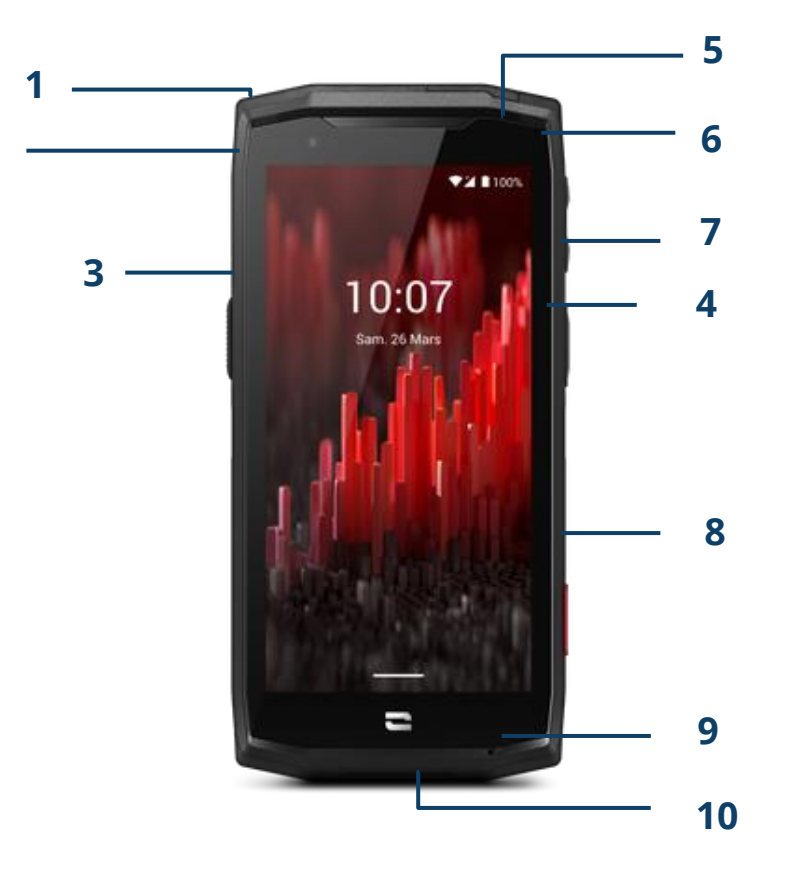

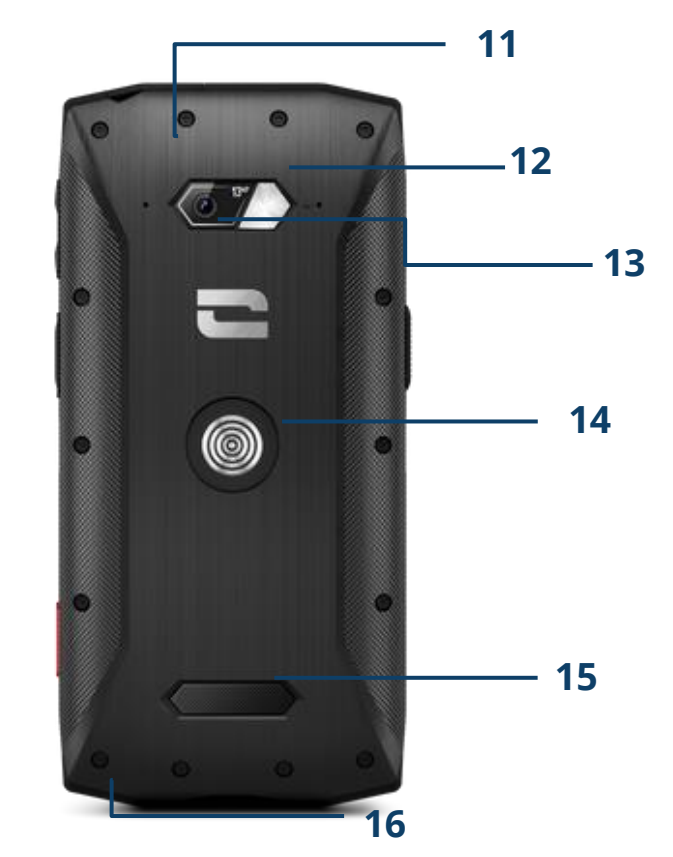

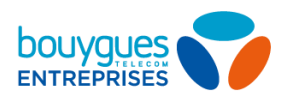

### Démarrage du téléphone

### Allumer / éteindre le téléphone

Maintenez le bouton Marche/Arrêt

Appuyez sur « éteindre » pour mettre le terminal hors tension

#### **Première utilisation**

3 4

Insérez votre carte SIM dans le couloir d'insertion de carte SIM Entrez le code PIN de votre carte SIM (0000 par défaut)

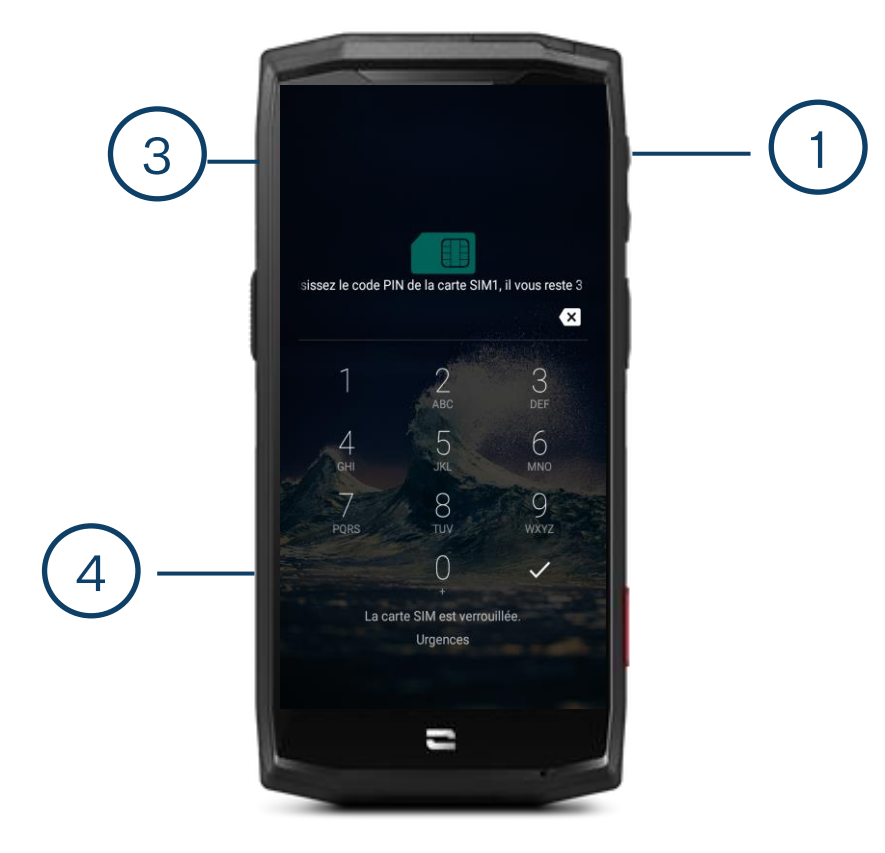

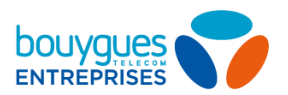

## **Gestion des appels**

#### Répondre à un appel

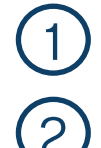

(3)

Appuyez de façon continue sur l'icone d'appel

Maintenez appuyé et déplacez votre doigt vers la droite

### Rejeter un appel

Maintenez appuyé et déplacez votre doigt vers la gauche

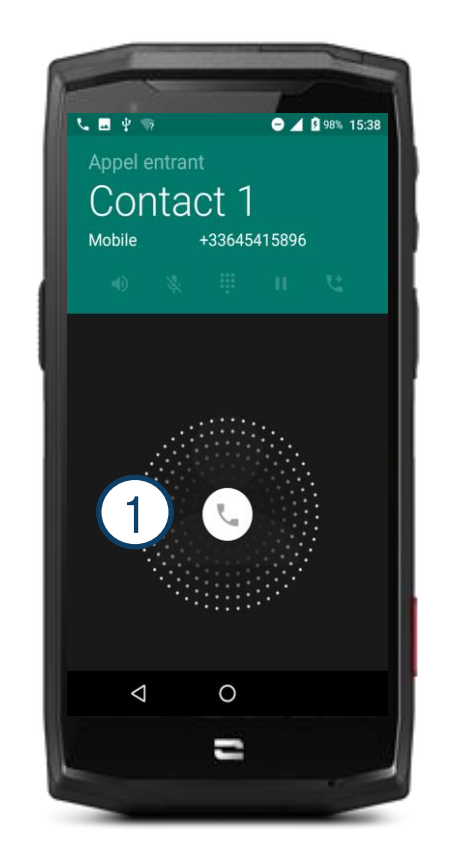

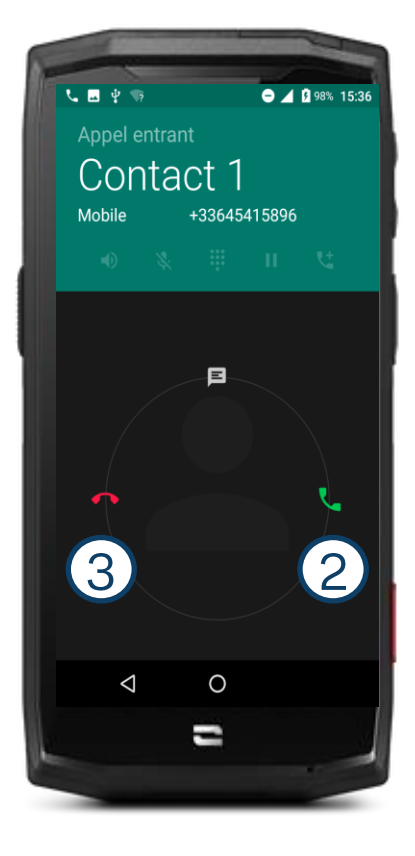

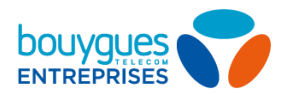

# Passer un appel composition d'un numéro

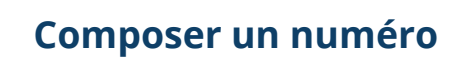

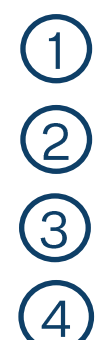

Dans l'écran d'accueil appuyez sur 📞

Appuyez sur i pour accéder au pavé de composition

#### Composez votre numéro

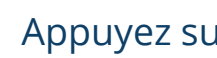

Appuyez sur 🤇 pour déclencher l'appel

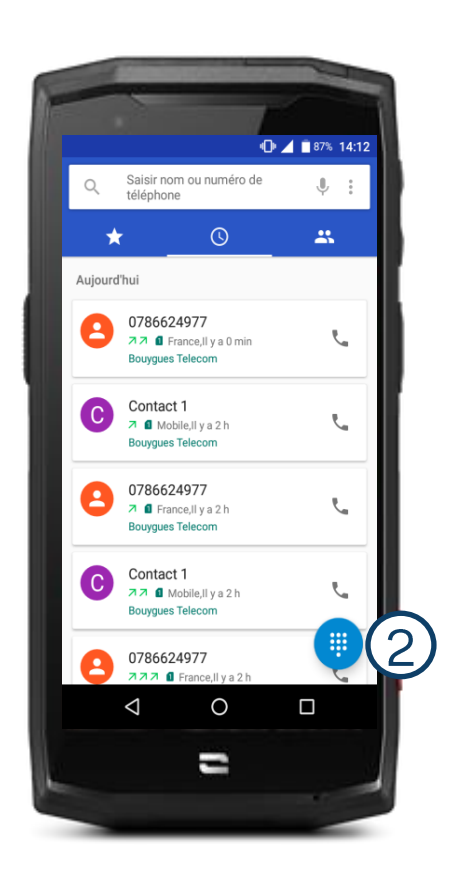

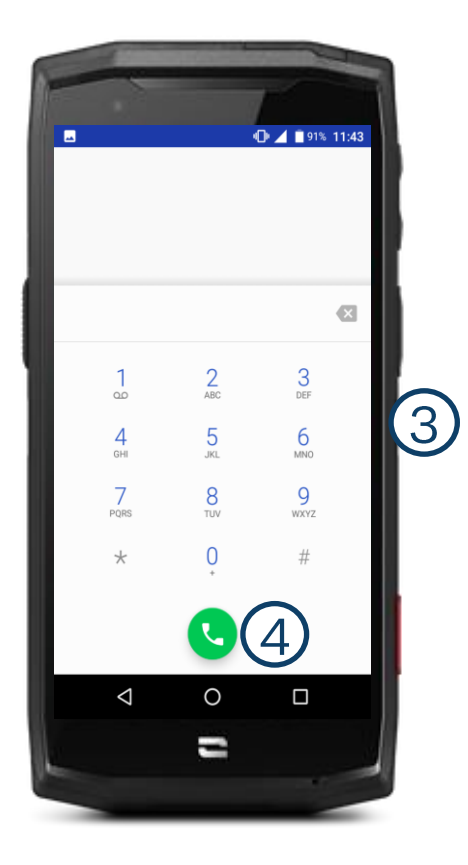

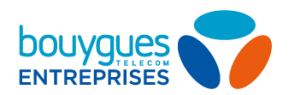

### Passer un appel depuis le répertoire

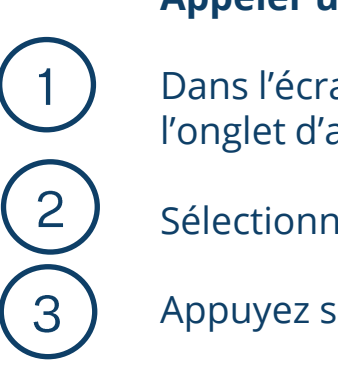

#### Appeler un contact

Dans l'écran d'accueil appuyez sur l'onglet d'appel

Sélectionnez un contact en appuyant sur son nom

Appuyez sur son numéro pour l'appeler

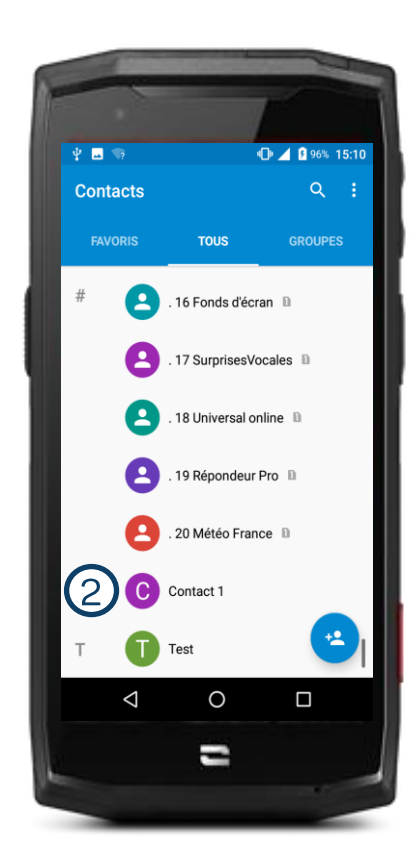

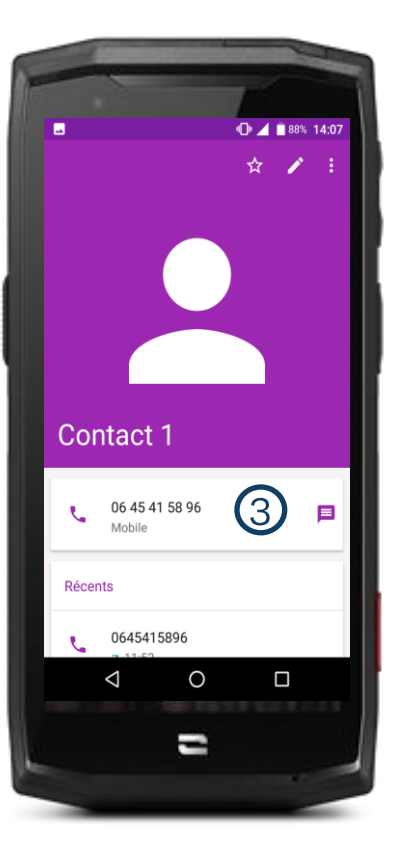

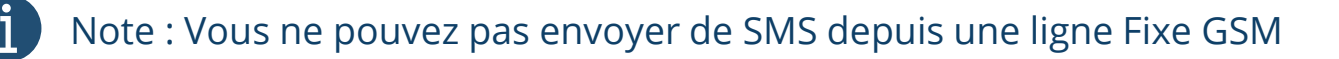

😤 depuis

ou

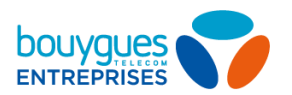

### **Passer un appel** depuis le journal d'appels

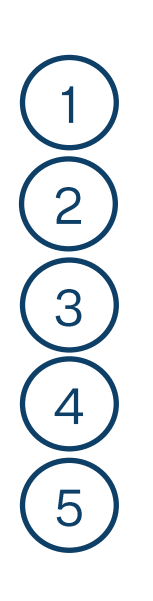

### **Rappeler un appel récent**

Dans l'écran d'accueil appuyez sur 🔨

Appuyez sur

Appuyez sur

Appuyez sur

pour accéder aux appels récents

puis Historique des appels pour accéder au journal complet

Appuyez sur 🔽 pour filtrer le type d'appel recherché

pour rappeler un correspondant

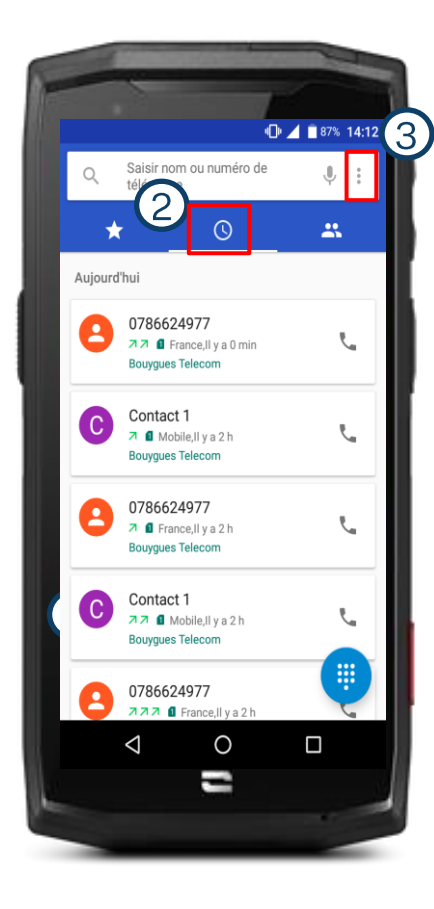

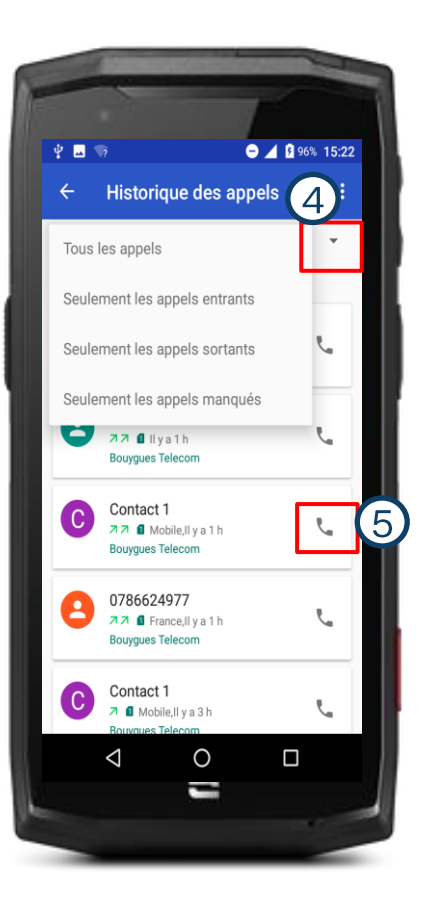

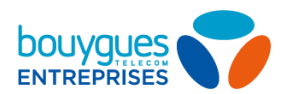

### **Gestions des appels**

#### Mettre un appel en attente

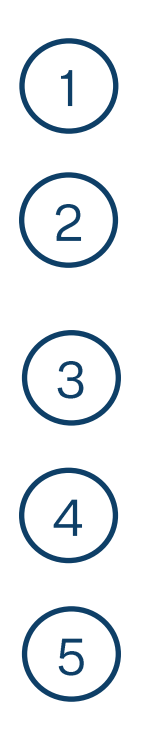

Pendant une communication appuyez sur 🧾 pour mettre votre correspondant en attente.

Rappuyez une seconde fois pour reprendre l'appel

#### Effectuer un double appel

Pendant une communication avec un premier interlocuteur appuyez sur **\C** (l'appel est automatiquement mis en attente)

Appelez un second interlocuteur (vous pouvez composer son numéro ou aller dans vos contacts)

Appuyez sur le numéro pour reprendre le premier appel

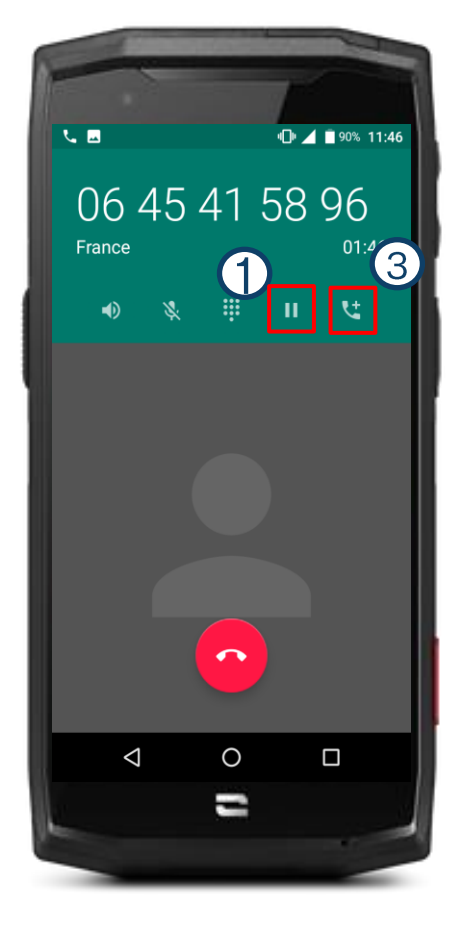

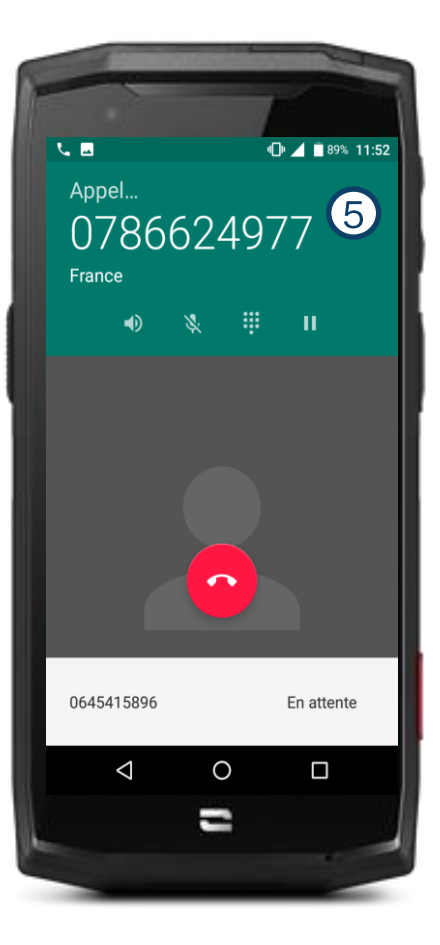

#### 

## **Transfert d'appel**

#### Transférer un appel

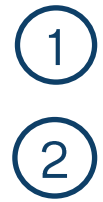

A et B sont en communication. B est l'utilisateur du Crosscall Core-M5 et souhaite transférer l'appel à C.

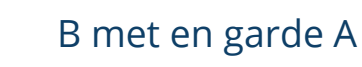

B appelle C en appuyant sur 🔽 et établit la communication avec C

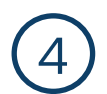

3)

B appuie sur et compose **\*1** pour transférer l'appel A vers C

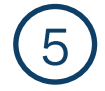

A et C sont désormais en communication

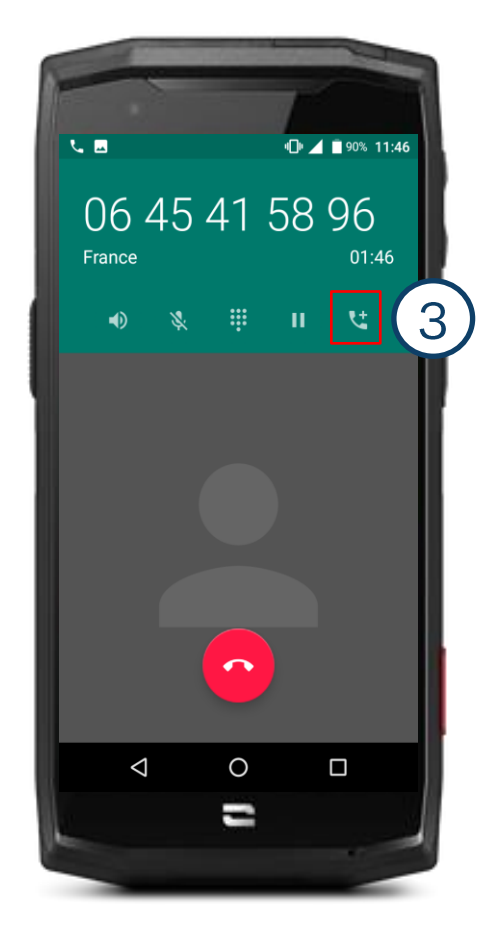

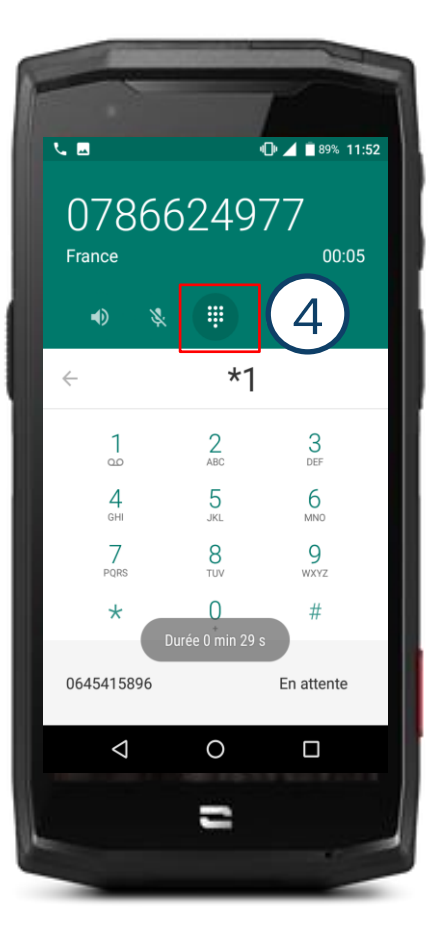

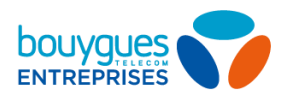

### Faire des conférences 1/2

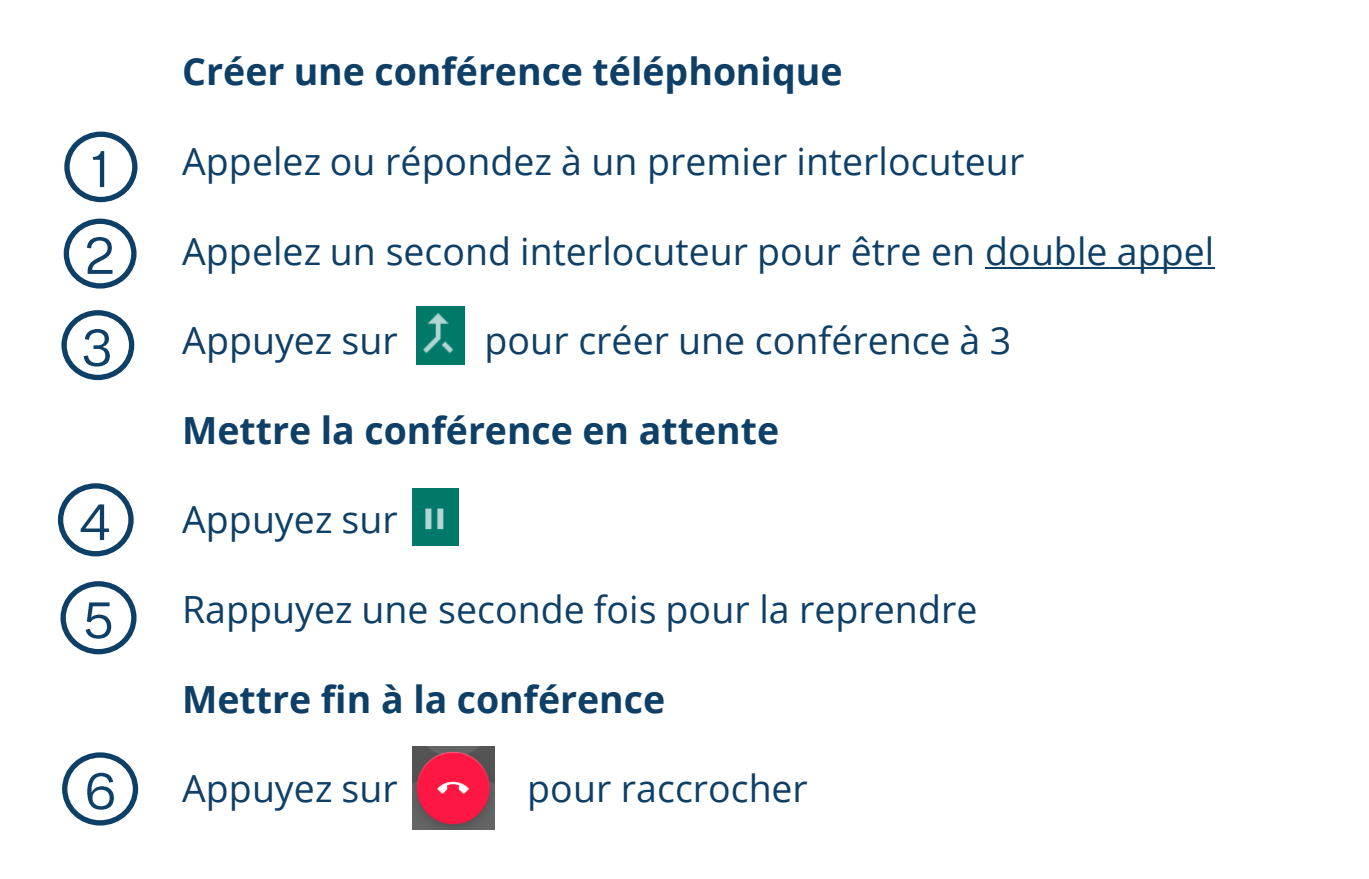

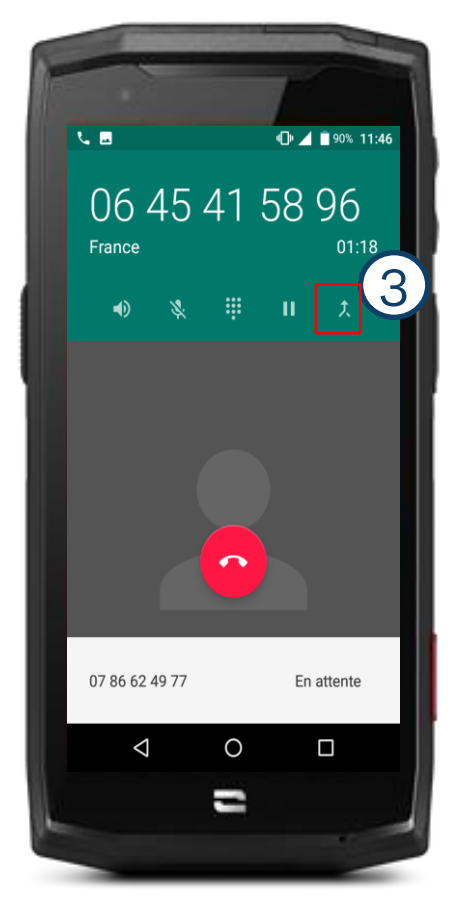

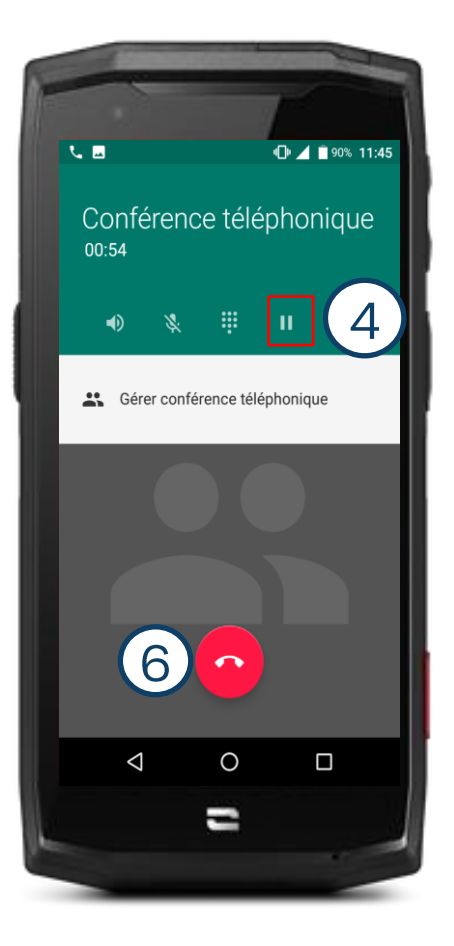

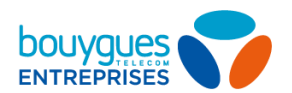

### Faire des conférences 2/2

#### Gérer les membres de la conférence

Appuyez Gérer conférence téléphonique

Appuyez sur **Y** pour reprendre l'appel avec un interlocuteur et remettre le second en attente

Appuyez sur 
pour exclure un interlocuteur de la conférence (vous poursuivez l'appel avec le second)

(4)

2

3

Appuyez sur  $\leftarrow$  pour revenir à l'interface générale de la conférence

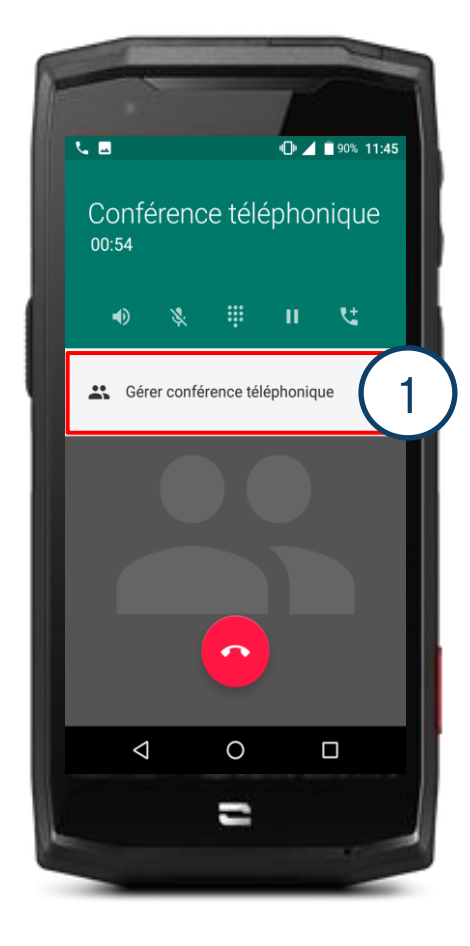

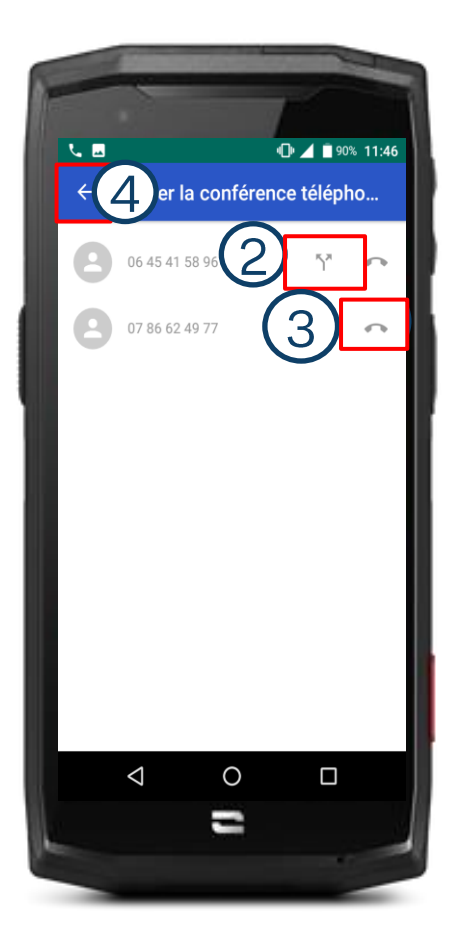

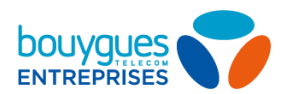

### Ajouter des contacts

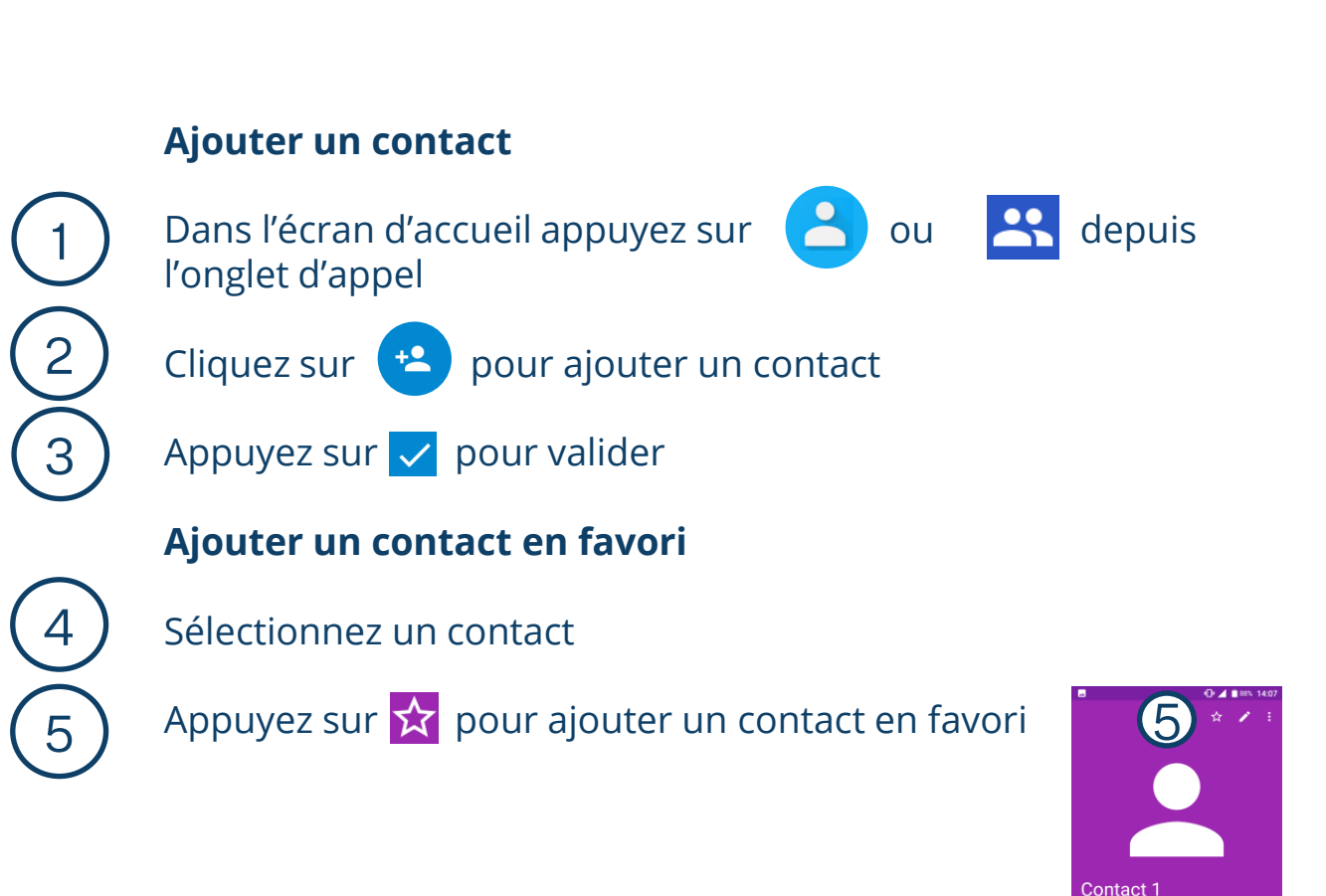

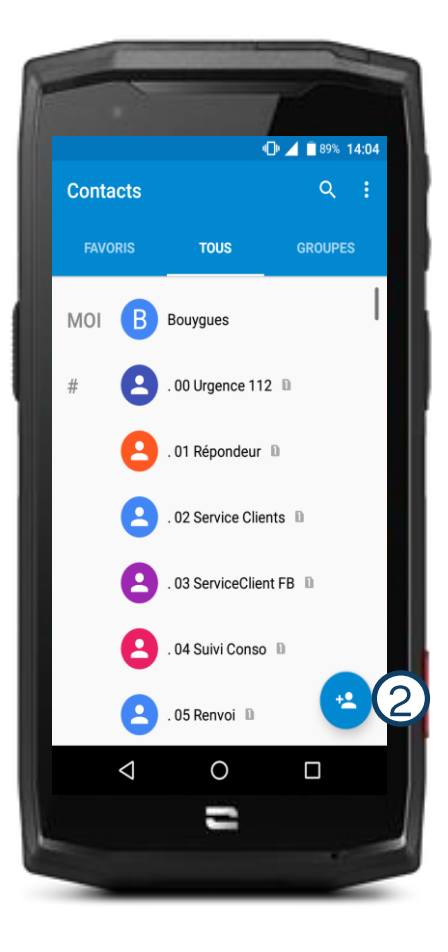

06 45 41 58 96 Mobile

Récents

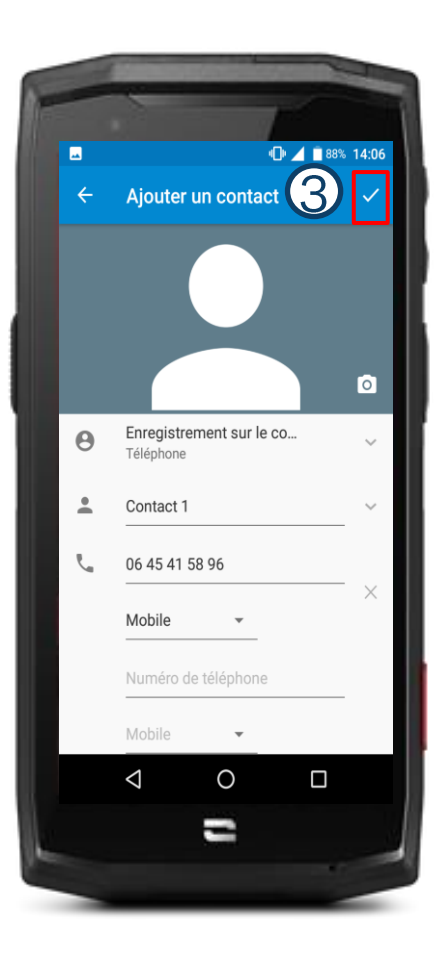

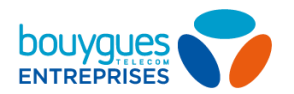

### Messagerie vocale

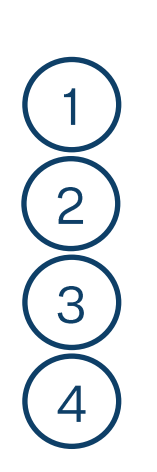

#### Appeler la messagerie vocale

Dans l'écran d'accueil appuyez sur 💙

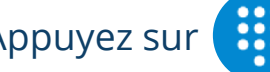

Appuyez sur iii pour accéder au pavé de composition

#### Composez le 660

Appuyez sur

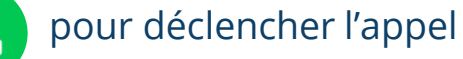

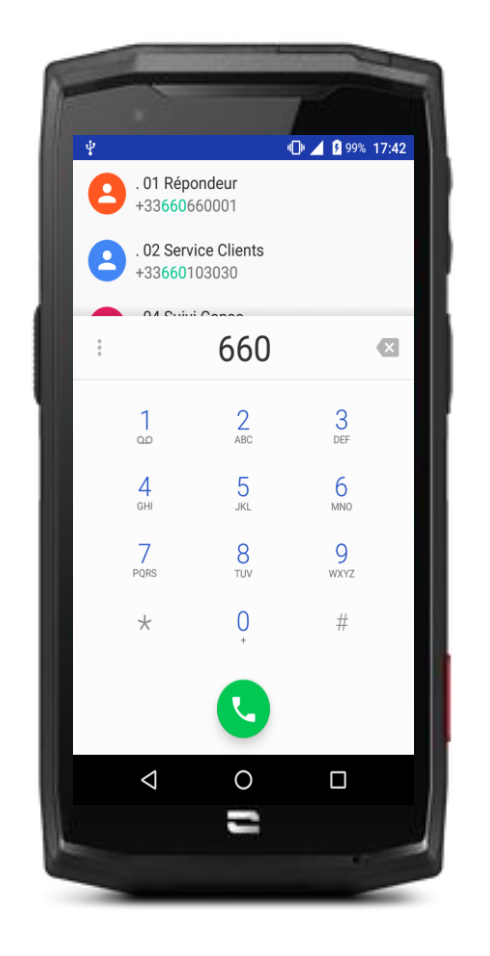

### on est fait pour être ensemble

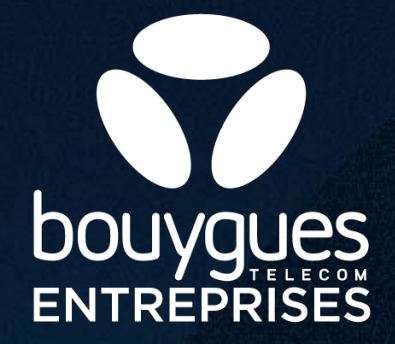